# 交通银行 B2B 网上支付操作手册

(版本: 3.0)

如参考该文档仍不能完成支付或查询过程,请拨打交通银行客服 热线 95559 咨询或登陆官网 http://www.bankcomm.com/查询。

#### 一、 B2B 支付开通流程

企业只要满足以下条件,即可使用交通银行 B2B 网上支付功能。
(一) 企业账户需要开通网银功能并开通 B2B 网上支付功能。所需材料:营业执照、组织机构代码证、税务登记证、开户许可证、机构信用代码证、法人身份证、经办人身份证、公章、财务章、人名章。开通成功后,银行发放三个 Usbkey,分别具有操作(一个)、管理(两个)权限。

- (二) 登录交通银行网站下载并安装 Usbkey 驱动程序和网银管理工具,正确设置网银登录环境。
- (三) 登录网银后,设置 B2B 操作员权限,如下所示:
  - 管理员进行权限修改的提交操作。使用管理员的身份登录网银, 选择"配置服务","用户配置"菜单下"用户账户维护",点 击选择制单操作员。

|               | ј<br>онs<br><del>f</del> | 日      日      日      て     て     む     市     市     五      本服务     道通朋 | ※                  | 简体中文   English   安全遏出<br>请输入关键字:   Q |
|---------------|--------------------------|-----------------------------------------------------------------------|--------------------|--------------------------------------|
| 本人信息维护   用户配置 | 交易配                      | 置   集团配置   用户下载   手机银行                                                | 电子商户配置   集中签约      |                                      |
| 配置服务          |                          | 您当前所在位置: 配置服务>> 用户面                                                   | 置>> 用户账户维护 >>用户账户维 | 护                                    |
| <b>日</b> 户配置  | •                        | 企业用户列表:                                                               |                    |                                      |
| 1. 用户信息维护     | >                        | 用产编号                                                                  | 姓名                 | 角色                                   |
|               | >                        | 00001                                                                 |                    | 企业操作员                                |
|               |                          | 00002                                                                 |                    | 企业操作员                                |
|               |                          | 00003                                                                 |                    | 企业管理员                                |
| 付费账号设置        | >                        | 00004<br>共4条信息。本页为第1-4条。                                              |                    | 第 1 页/共1页                            |
| 授权模式管理        | >                        | 当前企业维护模式为:企业双人维护           陰           ※ 企业双人维护:企业管理员修改用户             | 业务账户关联信息后,需要另一个管理员 | 授权后才生效                               |
| 配对账户管理        | >                        |                                                                       |                    |                                      |
| 账户查询权限        | >                        |                                                                       |                    |                                      |
| 短信/邮件通知       | >                        |                                                                       |                    |                                      |
| × ^           |                          |                                                                       |                    |                                      |
| 在线客服          |                          |                                                                       |                    |                                      |

2. 显示该操作员具有的网银权限,点击"修改"。

|           | 田 收富通宝-批重导入        |
|-----------|--------------------|
| 配对账户管理 >  | 田 收富通宝-自动收款设置      |
|           | 田 收富通宝 收款维护        |
| 账户查询权限 >  | 田 收富通宝-自动收款设置维护    |
|           | 田收富通宝-收款授权         |
| 短信/邮件通知 > | 田 收富通宝-自动收款设置授权    |
|           | 田 收富通宝 付款录入        |
| × ^       | 田 收富通宝 付款授权        |
|           | 田 收富通宝 付款明细查询      |
| 在线客服 😨    | 田 收富通宝 -收款交易查询     |
|           | 田 收富通宝-签约流水查询(收款约) |
|           | 田 收富通宝-签约流水查询(付款约) |
|           | 田 收富通宝 付款查询        |
|           | 田 收富通宝 -收款查询       |
|           | □ 收富通宝-协议收款-协议导入   |
|           | 田 收富通宝-协议收款-协议授权   |
|           | □ 收富通宝-协议收款-协议查询   |
|           | 田 收富通宝-协议收款-收款录入   |
|           | □ 收富通宝-协议收款-收款授权   |
|           | 田 收富通宝-协议收款-收款查询   |
|           | 修改                 |

 选择"电子商务",点击选择开通根目录下的 "B2B 买方业务 -订单查询"、"B2B 买方业务-订单授权"、"B2B 买方业务-订单 付款(需要设置日累计限额和单笔限额)",点击最下方"修改"。

| 用户配置        | •   | 田 账务查询          |                  |              |             |
|-------------|-----|-----------------|------------------|--------------|-------------|
|             |     | 🖸 电子商务          |                  |              |             |
| ■ 用户信息班护    | 隐藏  | 二级商户-结算记录查询     | 🔷 全部账户 💿 只使用下列账户 |              |             |
| 1000 用户账户维护 | > 🏴 |                 | 🔵 全部账户 💿 只使用下列账户 |              |             |
| 海关用户信息维护    | >   | ——级商户-退款录入授权    | 🔷 全部账户 💿 只使用下列账户 |              |             |
|             |     | B2C退款业务-支付退款    | 🔷 全部账户 💿 只使用下列账户 |              |             |
| 付费账号设置      | >   | □二级清分记录查询       | 🔵 全部账户 💿 只使用下列账户 |              |             |
|             |     | ✓B2B买方业务-订单查询   | ● 全部账户 ○ 只使用下列账户 |              |             |
| 授权模式管理      | >   |                 | 🔘 全部账户 🔍 只使用下列账户 |              |             |
|             |     | B2C退款业务-退款明细查询  |                  |              |             |
| 配对账户管理      | >   | B2B卖方业务-订单查询    | 🔵 全部账户 🖲 只使用下列账户 |              |             |
|             |     | B2C业务查询-当批订单查询  | 🔵 全部账户 🖲 只使用下列账户 |              |             |
| 账户查询权限      | >   | ✓B2B买方业务-订单授权   |                  |              |             |
|             |     | ——级商户-退款明细查询    | 🔘 全部账户 🔍 只使用下列账户 |              |             |
| 短信/邮件通知     | >   | □B2C业务查询-月度汇总查询 | 🔵 全部账户 🔍 只使用下列账户 |              |             |
|             |     | □二级商户-退款录入      | 🔷 全部账户 🔍 只使用下列账户 |              |             |
| × ^         |     | B2C业务−历史订单明细下载  | 🔘 全部账户 🖲 只使用下列账户 |              |             |
|             |     | 结算记录查询          | 🔘 全部账户 🖲 只使用下列账户 |              |             |
| 五线安服 🌍      |     | □二级商户-手续费记录查询   | 🔘 全部账户 🔍 只使用下列账户 |              |             |
|             |     | ✓B2B买方业务-订单付款   | 🔍 全部账户 🔘 只使用下列账户 | 100000000.00 | 10000000.00 |
|             |     | B2C业务查询−单笔订单查询  | 🔘 全部账户 🖲 只使用下列账户 |              |             |
|             |     | 二级商户-退款录入授权     | 🔘 全部账户 🖲 只使用下列账户 |              |             |
|             |     | □B2C业务查询-历史订单查询 | 🔘 全部账户 🖲 只使用下列账户 |              |             |
|             |     | ——级商户-手续费记录查询   | 🔘 全部账户 🖲 只使用下列账户 |              |             |
|             |     | B2C业务查询-账户余额查询  | 🔘 全部账户 🖲 只使用下列账户 |              |             |
|             |     | □B2C业务查询-结算历史查询 | ◯ 全部账户 🔍 只使用下列账户 |              |             |
|             |     | B2C退款业务一退款授权    |                  |              |             |
|             |     | ——级商户-手续费分润查询   | 🔾 全部账户 🔍 只使用下列账户 |              |             |
|             |     | ——级商户-退款录入      | 🔾 全部账户 🔍 只使用下列账户 |              |             |
|             |     | 田 企业融资          |                  |              |             |

 另一位管理员进行权限修改的授权操作。选择"用户配置"菜 单下"用户账户授权",对提交的操作员权限修改做授权操作。

| 配置服务      |   | 1  | 您当前所在位置:配置         | 服务>> 用户配置>> 用户账 | 沪维护 >> <mark>用户账户授</mark> 权 | <u>x</u>            |            |  |  |  |
|-----------|---|----|--------------------|-----------------|-----------------------------|---------------------|------------|--|--|--|
| ● 用户配置    | > |    | 用户信息               | 用户信息            |                             |                     |            |  |  |  |
| 用户信息维护    | > |    | 用户编号:              | 00001           | 姓名:                         |                     |            |  |  |  |
| 上, 用户账户维护 | > |    | 业务关联账户列表           | 业务关联账户列表        |                             |                     |            |  |  |  |
|           | > |    | 业务(<br>R2R亚古北冬订单杏词 | 名称              | 2.2                         |                     | 状态 明论 笔待透现 |  |  |  |
|           |   |    | B2B买方业务-订单付款       |                 |                             |                     | 删除 等待授权    |  |  |  |
| 付费账号设置    | > |    | B2B买方业务-订单授权       |                 |                             |                     | 删除 等待授权    |  |  |  |
|           |   | 2  | 授权信息               |                 |                             |                     |            |  |  |  |
| 授权模式管理    | > | 隐藏 | 提交人:               | 00004           | 提交时间:                       | 2016-04-12 11:49:35 |            |  |  |  |
|           |   |    | 状态:                | 等待授权            | 驳回原因:                       |                     |            |  |  |  |
| 11.29版户管理 |   |    |                    | 通过              | 拒绝 返                        | <u>P</u>            |            |  |  |  |

5. 同样地,对管理员进行以上的权限设置。设置完成后,即可进行 B2B 网上支付。

### 二、 B2B 支付操作流程

### (一) 制单流程

本操作流程由具有制单权限的财务操作员完成,操作流程如下: 1. 登陆交易网站——生成订单。

| 326                                                                | 交通银行B2B网上支付                                                                                                    |
|--------------------------------------------------------------------|----------------------------------------------------------------------------------------------------|
| <b>了单信息</b><br>301130180119502<br>中金支付                             | 普通用户登录 证书用户登录                                                                                                    |
| 14072110114744911434<br>140721100327688864342<br>支付<br>0.01<br>C೫Y | 登录<br>请注意:<br>1、若遇问题,建议下载、安装和运行网银向 <u>导</u> ,通过其中的安装<br>向导功能进行优化调整。                                                    |
| 何开通网上支付?                                                           | <ul> <li>请注意:</li> <li>1、您必须拥有交通银行企业网银"B2B买方业务-订单生成确认"权限,若贵公司尚未开通<br/>该项业务,请至当地交通银行办理申请。[如何开通]</li> </ul>              |
|                                                                    | P単信息<br>301130160119502<br>中金支付<br>14072110114744911434<br>14072110032768864342<br>支付<br>0.01<br>CNY 何开通网上支付? 上支付详细流程? |

2. 输入 UKEY 密码——确认——登陆。

| <ul> <li>订单信息</li> <li>商户编号: 3011301</li> </ul>                                                                                    | <u>32</u> 5 交通银<br>60119502                                            | 行B2B网上支付                                       |                                          |
|----------------------------------------------------------------------------------------------------|------------------------------------------------------------------------|------------------------------------------------|------------------------------------------|
| <ul> <li>商户名称: 中金支付</li> <li>订单号: 1407211</li> <li>订单内容: 1407211</li> <li>交易类型: 支付</li> <li>订单金额: 0.01</li> <li>币种: CNY</li> </ul> | t<br>0114744911434<br>0032788664342<br>USBKey密码验证<br>(8位数<br>USBKey密码: | 现在需要验证您的USBKey密码<br>字、字母或其组合):<br>确定 取消        | ■ □□□□□□□□□□□□□□□□□□□□□□□□□□□□□□□□□□□□   |
| 如何开通网 河上支付详                                                                                                    | 上支付?<br>法支付?<br>送项业务                                                   | <b>意:</b><br>有交通银行企业网银"B2B买方<br>, 请至当地交通银行办理申请 | 业务订单生成确认"权限,若贵公司尚未开通<br>。[ <u>如何开通</u> ] |

3. 核对订单信息——确定。

|       | 交i<br>交i                      | 通银行B2     | B网上支付    | 4     | I I Shill           |
|-------|-------------------------------|-----------|----------|-------|---------------------|
|       |                               | 订单信       | 息        |       |                     |
| 商户号:  | 301130160119502               | 商户名称:     | 中金支付     | 流水号:  | COODE9A6            |
| 交易类型: | 支付                            | 交易状态:     | 未处理      | 订单号:  | 1407211011474491143 |
| 创建时间: | 20140721101131                | 交易时间:     |          | 失效时间: | 20140724101130      |
| 卖家账号: | 131080090018170065610         | 卖家户名:     | 中金支付有限公司 | 卖家名称: |                     |
| 付款账号: |                               | 付款户名:     |          | 商户备注: |                     |
| 金额:   | 0.01                          | 币种:       | CNY      | 订单内容: | 1407211003278886434 |
| 选择付款财 | (户: CNY 110061640018010<br>确定 | 1023939 V | 取消       | N±UJ. | 140121100321000043  |

4. 制单成功。

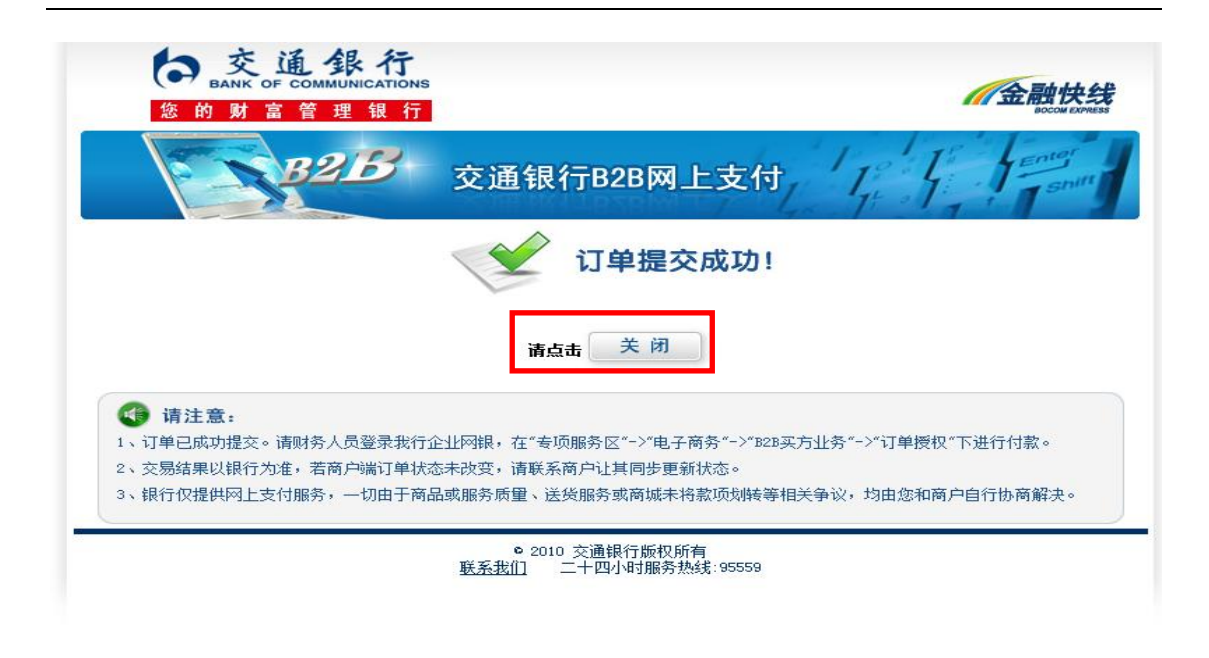

#### (二) 复核流程

本操作流程由具有管理权限的财务操作员完成,操作流程如下:

- 1. 插入管理员 Usbkey, 登录到交通银行企业网银。
- 选择"专项服务",点击"电子商务"菜单下"B2B 买方支付", 选择"订单授权"。

|                   | 了<br>ONS<br>行 | 市     回     マ     米約首页     基本服务     運通服务     英     設置服务     简体中文     English     安全退出 |
|-------------------|---------------|---------------------------------------------------------------------------------------|
| 公务卡服务   海关专属公务    | 卡 报           | <del>(</del> 「点通   财政业务   缴税通   <mark>由子商务</mark>   企业年金                              |
| 专项服务              |               | 您当前所在位置: 专项服务>> 电子商务>> B2B买方业务                                                        |
| 电子商务              | >             | B2B买方业务                                                                               |
| B2C B2C业务         | >             |                                                                                       |
| B24 B2B买方业务       | >             | 订单查询 订单授权                                                                             |
| B2B B2B卖方业务       | >             | 提示:                                                                                   |
| B2B<br>中 B2B中间商业务 | >             | * 您可使用已签约账户操作电子商务B2B买方业务                                                              |
| <b>太</b> 固活渠道划款业务 | >             |                                                                                       |
| 👔 二级商户            | >             | 12 小·<br>* 如果您的企业需开通此项功能,您可先使用有管理权限的企业操作员登录网银,点击" <u>用户账户维护</u> "为企业操作员分配             |
| 📸 收单管理(一级商        | >             | の 功能,然后換另一个有管理収限的企业操作员登录网银完成授权即可。                                                     |
| 境外行业务             | >             |                                                                                       |
| 企业年金              | >             |                                                                                       |
| → 网上商城            | >             |                                                                                       |
| 在线客服              | Ł             |                                                                                       |

3. 选择待授权的订单,点击"授权"。

|                           | <b>行</b><br>行<br>子卡   指 | <b>(</b><br>我的首页<br>()<br>() () () () () () () () () () () () () ( | 基本服务            | 道通<br>建通 |                      | CO<br>RIER | )<br>请输入:<br>務        | 本中文   English   ま<br>关键字! | ?全退出<br>│ <b>Q</b> |
|---------------------------|-------------------------|--------------------------------------------------------------------|-----------------|----------|----------------------|------------|-----------------------|---------------------------|--------------------|
| 专项服务                      |                         | 您当前所在位于                                                            | 置:专项服务>         | > 电子商    | 骑务>> B2B买方业务 >       | >订单招       | 权                     |                           |                    |
| 电子商务                      | >                       |                                                                    | 待死              | 很付款指     | 令列表,点击(订单号)查看        | 指令明细       | ,或者选择多笔指令进行控          | 钗:                        |                    |
| page page/s               | _                       | 批准拒绝                                                               | 订单号             | 指令状态     | 提交时间                 | 付款金额       | 付款账号                  | 卖方账号                      | 商户                 |
| BZC DZC <u>W</u> 35       | ·                       | ✓ 16041                                                            | 213574435090392 | 未授权      | 2016年04月12日 13:57:00 | 0.01       | 110061640018010023939 | 131080090018170065610     | 中金:                |
| B2B<br>B2B<br>B2B<br>安方业务 | >                       | 共1条信息。                                                             | 本页为第1-1 条       | 0        |                      |            |                       | 第 1                       | 页/共 <b>1</b>       |
| <b>B2B</b> B2B卖方业务        | >                       |                                                                    |                 |          | 授机                   | 打印         |                       |                           |                    |
| B2B<br>中 B2B中间商业务         | >                       | <                                                                  |                 |          |                      |            |                       |                           | >                  |
| 固话渠道划款业务                  | >                       |                                                                    |                 |          |                      |            |                       |                           |                    |

4. 授权完成,交易成功。

| BAN<br>S BN |                | 行<br>TIONS<br>行 | <b>日</b><br>我的道页             | 国<br>基本服务   | <b>②</b><br>蕴通服务 | <b>》</b><br>专项服务               | <b>读</b><br>配置服务 | 简体中文  <br>输入关键字! | English    | 安全退出<br>  <b>Q</b> |
|-------------|----------------|-----------------|------------------------------|-------------|------------------|--------------------------------|------------------|------------------|------------|--------------------|
| 公务卡服务       | 5   海关专属公约     | 5卡   1          | 。<br><del>段、</del> 山道   财政业务 | 5   缴税通     | <u>电子商务</u>   :  | 企业年金                           |                  |                  |            |                    |
| 专项服务        |                |                 | 您当前所在位置                      | : 专项服务>     | > 电子商务>>         | → <b>B2B</b> 买方业务 >>i          | 丁单授权             |                  |            |                    |
|             | 电子商务           | >               | ****                         | 六日公司        | 85               | 나카마 ㅁ                          | 초수 하 묘           |                  | 36         | Scatter            |
|             |                |                 | GORB2YXA                     | 次初並<br>0.01 | 1                | N示AUKち<br>10061640018010023939 |                  | 成功               | <u>s</u> t | राणाम ग्रह         |
| B2C B       | 32C <u>业</u> 务 | >               |                              |             |                  |                                |                  |                  |            |                    |
| BZB B       | 32B买方业务        | >               |                              |             |                  |                                |                  |                  |            |                    |
| B2B B       | 32B卖方业务        | >               |                              |             |                  |                                |                  |                  |            |                    |

### 三、 B2B 支付交易银行订单号查询

- (一) 登录到交通银行网上银行。
- (二) 选择"专项服务",点击"电子商务"菜单下"B2B 买方业务", 选择"订单查询"。

|                          | ј<br>омs<br><del>f</del> | 市     回     〇     ×     〇     荷体中文   English   安全退出       我的首页     基本服务     藍通服务     英项服务     配置服务     荷榆入关键字!     Q                                                                                                    |
|--------------------------|--------------------------|----------------------------------------------------------------------------------------------------|
| 公务卡服务   海关专属公务           | <b>₩   </b> #            | <del>院──</del> 点通   财政业务   缴税通   <u>电子商务</u>   企业年金                                                                                                    |
| 专项服务                     |                          | 您当前所在位置: 专项服务>> 电子商务>> B2B买方业务                                                                                                    |
| 电子商务                     | >                        | B2B买方业务                                                                                                    |
| B2C B2C业务                | >                        |                                                                                                    |
| B2B <sub>4</sub> B2B买方业务 | >                        | 订单查询 订单授权                                                                                                    |
| <b>B2B</b> B2B卖方业务       | >                        | 提示:                                                                                                    |
| <b>B2B</b><br>中 B2B中间商业务 | >                        | * 您可使用已签约账户操作电子商务B2B买方业务                                                                                                    |
| <b>《</b> 固话渠道划款业务        | >                        | 提示·                                                                                                    |
| 🗞 二级商户                   | >                        | 本 27 -     本 27 -     本 27 -     本 27 -     本 20 -     本 20 |
| 📸 收单管理(一级商               | >                        | 功能,然后换另一个有管理权限的企业操作员登录网银完成授权即可。                                                                                                    |
| 境外行业务                    | >                        |                                                                                                    |
| 企业年金                     | >                        |                                                                                                    |
| 网上商城                     | >                        |                                                                                                    |
| × ^                      |                          |                                                                                                    |
|                          |                          |                                                                                                    |

## (三) 输入订单状态,选择订单的起始时间,点击"查询"。

|                    | <b>ј</b><br>10NS<br><del>П</del> | 我的首页 基本科                         | <b>1</b> (つ)<br>服务 道通服务 | <b>》</b><br>专项服务 | でである。      | 简体中文  <br>请输入关键字! | English   安全退出<br>  <b>Q</b> |
|--------------------|----------------------------------|----------------------------------|-------------------------|------------------|------------|-------------------|------------------------------|
| ■                  | iŧ   1                           | /<br><del>段)</del> 点通   财政业务   缬 | 城通   <u>电子商务</u>   企    | 业年金              |            |                   |                              |
| 专项服务               |                                  | 您当前所在位置:专项                       | 现服务>> 电子商务>>            | B2B买方业务          | >>订单查询     |                   |                              |
| 电子商务               | >                                | B2B买方订单查询                        |                         |                  |            |                   |                              |
| B2C B2C业务          | >                                | 订单类型                             | 全部 🗸                    |                  |            |                   |                              |
| <b>B2B</b> B2B买方业务 | >                                | 提交起始日期:                          | 20160412 📼              | ]                | 提交截止日期:    | 20160412          |                              |
| -+                 |                                  | 起始金额:                            |                         |                  | 截止金额:      |                   |                              |
| <b>B2B</b> B2B卖方业务 | >                                | 付款账号:                            | 1100616400180100        | 23939 北京中金       | 国信科技有限公司 🗸 |                   |                              |
| B2B<br>中 B2B中间商业务  | >                                |                                  |                         | 查                | 询          |                   |                              |
| 大 固话渠道划款业务         | >                                |                                  |                         |                  |            |                   |                              |

### (四) "订单号"即银行订单号。

| 专项服务     |          |          | 您当前所在位置: 专项服务>> 电子商务>> B2B买方业务 >>订单查询 |       |                      |      |                      |                      |         |
|----------|----------|----------|---------------------------------------|-------|----------------------|------|----------------------|----------------------|---------|
| 电子商务     |          | >        | 订单信息                                  |       |                      |      |                      |                      |         |
| B2C      | B2CW务    | >        | 交易流水号关联交易流水号                          | 音商户名称 | 订单号                  | 订单类型 | 订单生成时间               | 交易时间                 | 付款账号    |
| B2B,     | B2B买方业务  | >        | GORB2YXA                              | 中金支付  | 16041213574435090392 | 支付   | 2016年04月12日 13:57:00 | 2016年04月12日 14:15:00 | 1100616 |
| B2B      | B2B卖方业务  | >        | 共球 辰思。                                |       |                      |      |                      |                      |         |
| -<br>82B | B2B中间商业务 | >        | 查询起始时间: 2016年(                        |       |                      | 查询書  | 间截止时间:2016年04月12日    |                      |         |
| *        | 固话渠道划款业务 | >        |                                       |       | 打印                   | 下载   | 返回                   |                      |         |
|          | 一概奏占     | <u> </u> | <                                     |       |                      |      |                      |                      | >       |